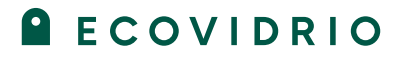

#### **SERVICIO 1**

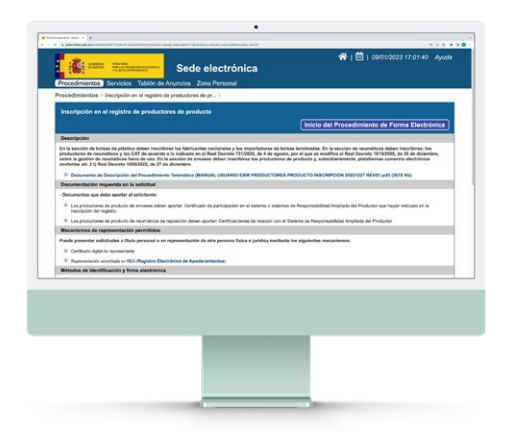

#### Inscripción en el Registro de Productores de Producto

Ecovidrio ofrece la posibilidad de inscribirte en el Registro de Productores de Producto en tu nombre. Con este registro se genera un número que debes incluir de ahora en adelante en toda tu documentación comercial.

- Ecovidrio te facilitará tu número de registro.  $\odot$
- Durante la vigencia del contrato con Ecovidrio  $\oslash$ nos haremos cargo de actualizar cualquier cambio.
- $\odot$ Te mantendremos informado de los cambios o nuevos requerimientos que puedan surgir.

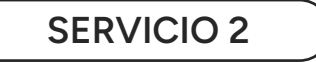

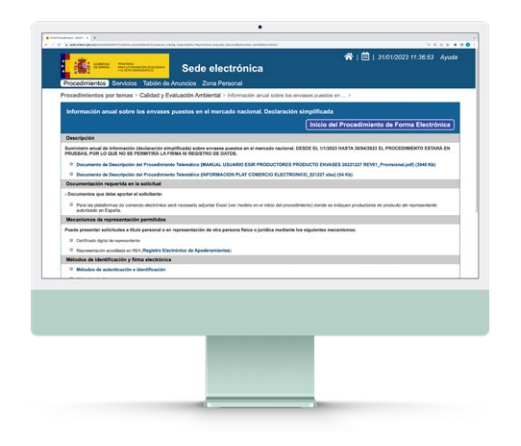

#### Declaración de la información anual de los envases puestos en el mercado nacional

Ecovidrio también puede hacerse cargo de introducir en el Registro de Productores de Producto los datos relativos a los envases comercializados que el Ministerio solicita y que facilitarás en tu Ficha de Declaración de Envases.

Antes de la fecha límite se presentará la "información anual de los envases puestos en el mercado nacional" y te facilitaremos un justificante de dicha presentación.

#### () IMPORTANTE

Para apoderar a Ecovidrio, vas a necesitar:

- El certificado digital de la empresa.
- La aplicación de autofirma.

#### ¿Estás interesado en que realicemos las gestiones en tu nombre?

En caso afirmativo, es necesario:

Apoderar a Ecovidrio

Solicitar los servicios en Ecovidrio

Para ver los pasos a seguir para  $\ominus$ ambas acciones, consulta las instrucciones de las siguientes páginas.

Cualquier duda o consulta contacta con nosotros para resolverla

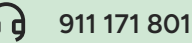

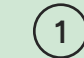

### ECOVIDRIO

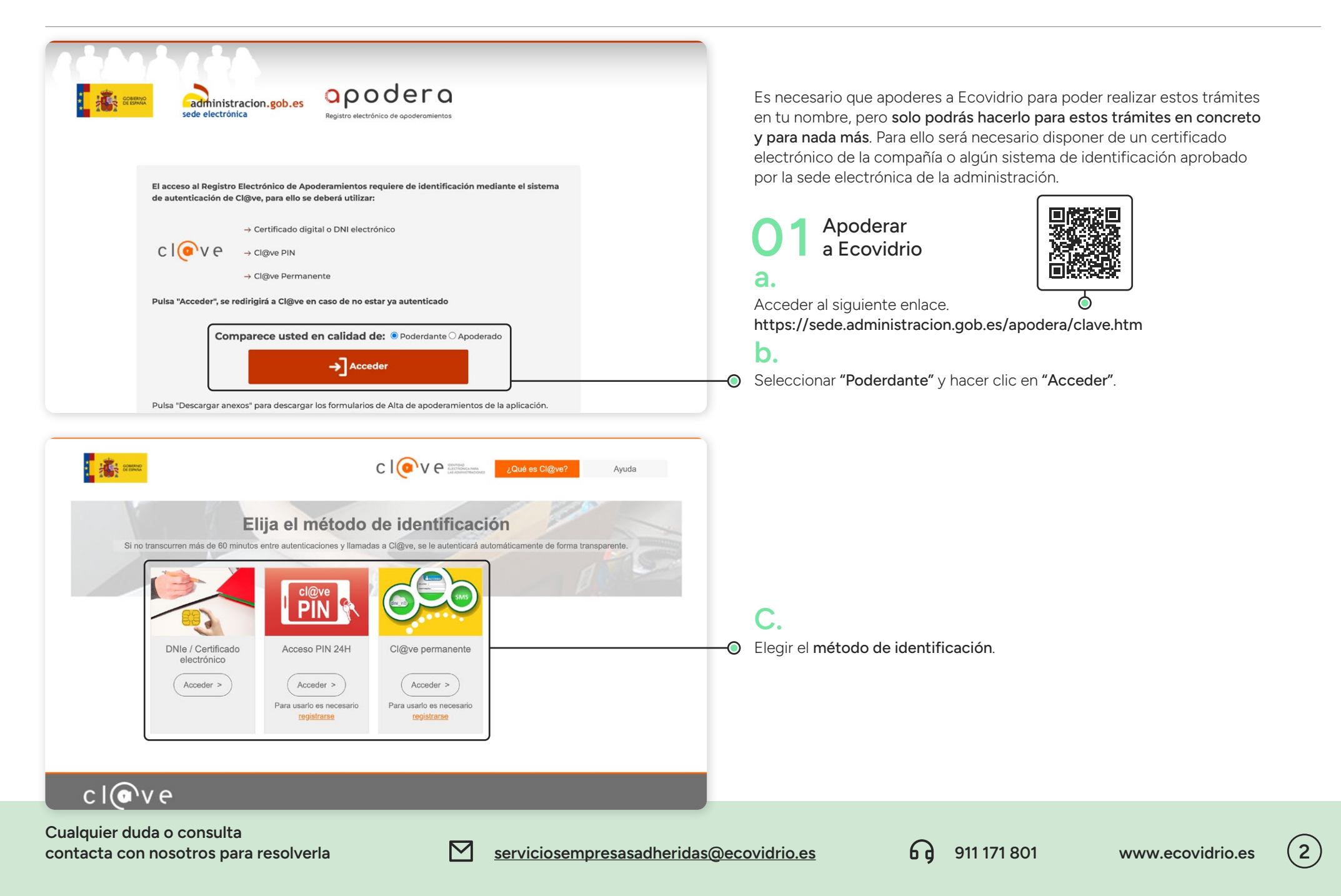

ECOVIDRIO

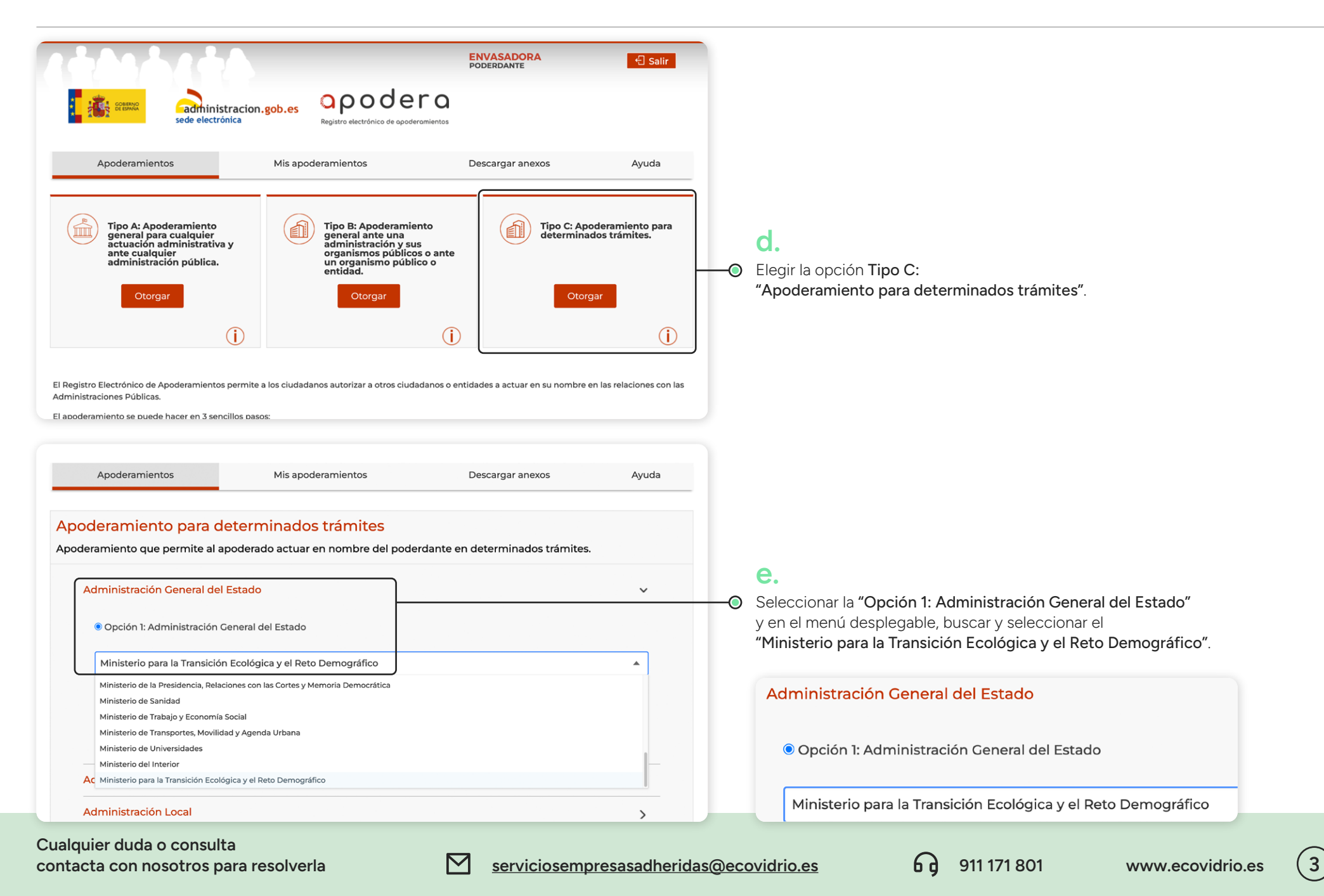

### ECOVIDRIO

| Administración Local Procedimientos *                                                                     |                                                       |                                                                                             |                                                 |                                              |                                               | Campos Obligatorios                                |                                                                                                    | f.                                                                                                    | SERV                                                                                                    | ICIO 1                                                                                             |  |
|----------------------------------------------------------------------------------------------------|-------------------------------------------------------|---------------------------------------------------------------------------------------------|-------------------------------------------------|----------------------------------------------|-----------------------------------------------|----------------------------------------------------|----------------------------------------------------------------------------------------------------|----------------------------------------------------------------------------------------------------|----------------------------------------------------------------------------------------------------|----------------------------------------------------------------------------------------------------|--|
| Código     Descripción       1523222     Buscar                                                           |                                                       |                                                                                             |                                                 |                                              |                                               |                                                    | •                                                                                                    | Buscar el <b>"Procedimiento"</b> con<br>los <b>códigos</b> del/los servicio(s)                                                                                                    | (Inscripción en el Registro<br>de Productores de Producto)                                                                                                 |                                                                                                    |  |
| Código 💂                                                                                                  | Descrip                                               | ción                                                                                        |                                                 | ٦                                            |                                               |                                                    |                                                                                                    | Seleccionar los códigos                                                                                                    | 1523222                                                                                                    | Inscripción en el Registro<br>de Productores de Producto.                                          |  |
| Página 1 Total de                                                                                         | páginas: 1                                            | ion en el registro de producto                                                              | res de producto                                 | )                                            |                                               |                                                    |                                                                                                    | del/los servicio(s).                                                                                                    | 1523221                                                                                                    | Baja en el Registro de<br>Productores de Producto.                                                 |  |
| NOTA: Si añades v<br>La forma de comp<br>1 y los 2 del servici<br>y comprobar que la                      | arios có<br>robar qu<br>o 2) es t<br>a <b>casilla</b> | digos, <b>no se va a</b><br>e has incluido to<br>ouscando cada ur<br><b>está marcada en</b> | generar<br>dos (los 2<br>no de ello<br>azul con | un listac<br>código<br>os de for<br>el "cheo | lo con t<br>s del sei<br>ma indiv<br>ck" en b | odos ellos.<br>rvicio<br>vidual,<br><b>lanco</b> . |                                                                                                    | Se pueden seleccionar todos<br>los códigos correspondientes<br>a los servicios que consideres<br>en el mismo apoderamiento.<br>No es necesario hacer un<br>apoderamiento por cada código | (Declaraci<br>los envase                                                                                                    | ÍCIO 2<br>ón de la Información anual de<br>s puestos en el mercado nacional)                       |  |
| Datos del poderdante NIF/DNI/NIE * B89123456 Nombre *                                                     | Primer apellido *                                     | * Campos Obligatorios<br>Segundo apellido                                                   |                                                 |                                              | Campos Obligatorios                           | J                                                  | <b>NOTA:</b> Si quieres que Ecovidrio realice en tu nombre todas las gestiones posibles, <b>debes</b> | CÓDIGO<br>2962548                                                                                                    | DESCRIPCIÓN<br>Información anual sobre los envases<br>puestos en el mercado nacional.<br>(+15 toneladas de material)<br>Incluye vidrio + otros materiales. |                                                                                                    |  |
| ENVASADORA<br>Tipo de vía *<br>CALLE                                                                      | Nombre vía *<br>EJEMPLO                               |                                                                                             | Número<br>01                                    | Bloque                                       | Portal                                        | Escalera                                           |                                                                                                    | incluir todos los códigos que<br>se muestran a la derecha<br>(los 2 del servicio 1 y los 2 del                                                                                           | 2945277                                                                                                    | Información anual sobre los envases<br>puestos en el mercado nacional.<br>Declaración simplificada |  |
| Planta Puerta Kilometro Hectón                                                                            |                                                       | Hectómetro Provincia *                                                                      | tómetro                                         |                                              |                                               | ocalidad *                                         |                                                                                                    | servicio 2). En caso contrario,<br>solo lo hará de los códigos                                                                                                    |                                                                                                    | (-15 toneladas de material)<br>Incluye vidrio + otros materiales.                                  |  |
| ESPAÑA                                                                                                    | •                                                     | Madrid                                                                                      | •                                               | Madrid                                       |                                               | •                                                  |                                                                                                    | solicitados.                                                                                                    |                                                                                                    |                                                                                                    |  |
| Código postal<br>28020<br>¿Desea recibir avisos sobre el<br>2 Teléfono móvil<br>6<br>2 Correo electrónico | estado de su a<br>66777888<br>iemplo@ejer             | apoderamiento por los siguie                                                                | ntes medios? (n                                 | narque y com                                 | plete las opcid                               | ones deseadas)                                     | 0                                                                                                    | <b>g.</b><br>Cumplimentar con los datos de<br>la compañía en la sección de los<br><b>"Datos del poderdante"</b> .                                                                        |                                                                                                    |                                                                                                    |  |

Cualquier duda o consulta contacta con nosotros para resolverla

serviciosempresasadheridas@ecovidrio.es

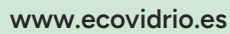

4

| Persona jurídica                                                                                                    | ~                                                                                                    | -                                                                                                    |                                                                                                    |                                                                                                    |                                                                                               |                                                                                         |                  |          |            |                                                                                                    |                                                                                                    |                                                                                     |                                                                                 |                                                                                                    |                 |
|----------------------------------------------------------------------------------------------------|----------------------------------------------------------------------------------------------------|----------------------------------------------------------------------------------------------------|----------------------------------------------------------------------------------------------------|----------------------------------------------------------------------------------------------------|-----------------------------------------------------------------------------------------------|-----------------------------------------------------------------------------------------|------------------|----------|------------|----------------------------------------------------------------------------------------------------|----------------------------------------------------------------------------------------------------|-------------------------------------------------------------------------------------|---------------------------------------------------------------------------------|----------------------------------------------------------------------------------------------------|-----------------|
| IF *                                                                                                    |                                                                                                    | Raz                                                                                                    | tón social *                                                                                                    |                                                                                                    |                                                                                               |                                                                                         |                  |          |            |                                                                                                    |                                                                                                    |                                                                                     |                                                                                 |                                                                                                    |                 |
| G81312001                                                                                                    |                                                                                                    |                                                                                                    |                                                                                                    |                                                                                                    |                                                                                               |                                                                                         |                  |          |            |                                                                                                    |                                                                                                    |                                                                                     |                                                                                 |                                                                                                    |                 |
| ipo de vía *                                                                                                    | Nombre vía                                                                                                    | •                                                                                                    |                                                                                                    | Número                                                                                                    | Bloque                                                                                        | Portal                                                                                  | Escalera         |          |            |                                                                                                    |                                                                                                    |                                                                                     |                                                                                 |                                                                                                    |                 |
| CALLE                                                                                                    | ESTÉBAN                                                                                                    | EZ CALDERÓN                                                                                                    |                                                                                                    | 3                                                                                                    |                                                                                               |                                                                                         |                  |          |            | h.                                                                                                    |                                                                                                    |                                                                                     |                                                                                 |                                                                                                    |                 |
| nta Puerta                                                                                                    | Kilometro                                                                                                    | Hectómetro                                                                                                    |                                                                                                    |                                                                                                    |                                                                                               |                                                                                         |                  |          |            | So rollonarán                                                                                                    | los <b>"Datos de</b>                                                                                                    | lanoderado                                                                          | <b>~</b> ″·                                                                     |                                                                                                    |                 |
| ÷                                                                                                    |                                                                                                    | Drevincia t                                                                                                    |                                                                                                    |                                                                                                    | Lesslided t                                                                                   |                                                                                         |                  |          |            |                                                                                                    |                                                                                                    |                                                                                     | 5.                                                                              |                                                                                                    |                 |
|                                                                                                    | _                                                                                                    | Provincia                                                                                                    |                                                                                                    | _                                                                                                    | Localidad                                                                                     |                                                                                         | _                |          |            | RAZON SOCIA                                                                                                    | L<br>Alagica para al                                                                                                    | Pacielada                                                                           | do los Envasos                                                                  |                                                                                                    |                 |
| SPANA                                                                                                    | •                                                                                                    | Madrid                                                                                                    |                                                                                                    | •                                                                                                    | Madrid                                                                                        |                                                                                         | •                |          |            | SUCIEUAU EC                                                                                                    | ologica para er                                                                                                    | Reciciado d                                                                         |                                                                                 |                                                                                                    |                 |
| digo postal                                                                                                    |                                                                                                    |                                                                                                    |                                                                                                    |                                                                                                    |                                                                                               |                                                                                         |                  |          |            |                                                                                                    |                                                                                                    |                                                                                     |                                                                                 |                                                                                                    |                 |
| 28020                                                                                                    |                                                                                                    |                                                                                                    |                                                                                                    |                                                                                                    |                                                                                               |                                                                                         |                  |          |            | 681312001                                                                                                    |                                                                                                    | ,                                                                                   |                                                                                 |                                                                                                    |                 |
| Desea recibir avisos sob                                                                                                    | bre el estado de su                                                                                                    | apoderamiento j                                                                                                    | por los siguien                                                                                                    | tes medios? (I                                                                                                 | marque y comj                                                                                 | olete las opcie                                                                         | ones deseadas)   |          |            | TIPO DE VIA/N                                                                                                    | IOMBRE VIA                                                                                                    | NÚMERO                                                                              | PLANTA                                                                          |                                                                                                    |                 |
| Teléfono móvil                                                                                                    | 911 171 801                                                                                                    |                                                                                                    |                                                                                                    |                                                                                                    |                                                                                               |                                                                                         |                  |          |            | Calle Estébai                                                                                                    | nez Calderón                                                                                                    | 3                                                                                   | 4                                                                               |                                                                                                    |                 |
|                                                                                                    |                                                                                                    |                                                                                                    |                                                                                                    |                                                                                                    |                                                                                               |                                                                                         |                  |          |            | PROVINCIA                                                                                                    | LOCALIDA                                                                                                    | D CÓD                                                                               | IGO POSTAL                                                                      |                                                                                                    |                 |
| Correo electrónico                                                                                                    | serviciosempr                                                                                                    | resasadheridas@                                                                                                    | @ecovidrio.es                                                                                                    |                                                                                                    |                                                                                               |                                                                                         |                  |          |            | Madrid                                                                                                    | Madrid                                                                                                    | 280                                                                                 | 020                                                                             |                                                                                                    |                 |
| hidamanta constituid                                                                                                    | a do aquerdo con la                                                                                                    |                                                                                                    |                                                                                                    |                                                                                                    |                                                                                               |                                                                                         |                  |          |            | TELÉFONO                                                                                                    | CORREO ELEC                                                                                                    | CTRÓNICO                                                                            |                                                                                 |                                                                                                    |                 |
| bidamente constituida                                                                                                    | la de acuerdo con la                                                                                                    | as leyes                                                                                                    |                                                                                                    |                                                                                                    |                                                                                               |                                                                                         |                  |          |            | 911 171 801                                                                                                    | serviciosem                                                                                                    | presasadhei                                                                         | ridas@ecovidi                                                                   | rio.es                                                                                                    |                 |
|                                                                                                    |                                                                                                    |                                                                                                    | <b>ר</b>                                                                                                    |                                                                                                    |                                                                                               |                                                                                         |                  |          |            |                                                                                                    |                                                                                                    |                                                                                     |                                                                                 |                                                                                                    |                 |
|                                                                                                    |                                                                                                    |                                                                                                    |                                                                                                    |                                                                                                    |                                                                                               |                                                                                         |                  |          | -          |                                                                                                    |                                                                                                    |                                                                                     |                                                                                 |                                                                                                    |                 |
| Registro de Asociacio                                                                                                    | ones                                                                                                    | •                                                                                                    | J                                                                                                    |                                                                                                    |                                                                                               |                                                                                         |                  |          | —()        | Seleccionar e                                                                                                    | en el menú des                                                                                                    | splegable "H                                                                        | Registro de A                                                                   | sociaciones".                                                                                                    |                 |
| atos de identificación c                                                                                                    |                                                                                                    |                                                                                                    |                                                                                                    |                                                                                                    |                                                                                               | Lin                                                                                     | npiar Formulario | I        | Ū          | i.                                                                                                    |                                                                                                    |                                                                                     |                                                                                 |                                                                                                    |                 |
| atos de identificación c<br>jodo de vigencia de<br>esde:                                                                                                    | el apoderamien<br>Hasta:                                                                                                    | ito                                                                                                    | ]                                                                                                    |                                                                                                    |                                                                                               | Lir                                                                                     | npiar Formulario | -        | •          | Seleccionar e<br>ser desde la f<br>y por un máxi                                                                                                    | el <b>"Periodo de</b><br>Techa actual de<br>mo de 5 años                                                                                                    | <b>vigencia de</b><br>e la solicitur<br>).                                          | el apoderamie<br>d (nunca pod                                                   | e <b>nto"</b> . Debe<br>rá ser anterio                                                                                                    | ·),             |
| iodo de vigencia de<br>besde:<br>01/01/2023                                                                                                    | el apoderamien<br>Hasta:                                                                                                    | nto                                                                                                    | ]                                                                                                    |                                                                                                    |                                                                                               | Lin                                                                                     | npiar Formulario | -        | -0         | Seleccionar e<br>ser desde la f<br>y por un máxi                                                                                                    | el <b>"Periodo de</b><br>Techa actual de<br>mo de 5 años                                                                                                    | <b>vigencia de</b><br>e la solicitu<br>).                                           | el apoderamie<br>d (nunca pod                                                   | <b>ento"</b> . Debe<br>rá ser anterio                                                                                                    | r),             |
| iodo de vigencia de<br>esde:<br>01/01/2023                                                                                                    | el apoderamien<br>Hasta:<br>28/12/2023                                                                                                    | nto                                                                                                    | ]                                                                                                    |                                                                                                    |                                                                                               | Lir                                                                                     | mpiar Formulario | <b>-</b> | -0         | Seleccionar e<br>ser desde la f<br>y por un máxi<br>No es necesa                                                                                                    | el <b>"Periodo de</b><br>Jecha actual de<br>mo de 5 años<br>ario incluir ning                                                                                                    | <b>vigencia de</b><br>e la solicitu<br>).<br>guna "Docu                             | <b>el apoderamie</b><br>d (nunca pod<br>mentación ac                            | ento". Debe<br>rá ser anterio<br>licional".                                                                                                    | r),             |
| odo de vigencia de<br>esde:<br>01/01/2023<br>umentación adicio<br>cada documento debe to                                                                                                    | el apoderamien<br>Hasta:<br>28/12/2027<br>onal<br>tener un tamaño me                                                                                                    | nto<br>7 *                                                                                                    |                                                                                                    |                                                                                                    |                                                                                               | Lin                                                                                     | mpiar Formulario |          | 0          | <ul> <li>Seleccionar e<br/>ser desde la f<br/>y por un máxi</li> <li>No es necesa</li> </ul>                                                                                                    | el <b>"Periodo de</b><br>Techa actual de<br>mo de 5 años<br>ario incluir nin <u>c</u>                                                                                                    | <b>vigencia de</b><br>e la solicitue<br>).<br>guna "Docu                            | <b>el apoderamie</b><br>d (nunca pod<br>mentación ac                            | ento". Debe<br>rá ser anterio<br>licional".                                                                                                    | r),             |
| iodo de vigencia de<br>esde:<br>01/01/2023<br>:umentación adicio<br>Cada documento debe te<br>as extensiones permitid                                                                                                    | el apoderamien<br>Hasta:<br>28/12/2027<br>Onal<br>tener un tamaño me<br>das para los docume                                                                                                    | nto<br>7 Y<br>enor a 10 MBytes.                                                                                                    | o pudiendo esta                                                                                                    | ar restringidas                                                                                                | por el organisr                                                                               | Lin                                                                                     | npiar Formulario |          |            | i.<br>Seleccionar e<br>ser desde la f<br>y por un máxi<br>No es necesa<br>j.                                                                                                    | el <b>"Periodo de</b><br>Techa actual de<br>mo de 5 años<br>ario incluir ning                                                                                                    | <b>vigencia de</b><br>e la solicitur<br>).<br>guna "Docu                            | el apoderamie<br>d (nunca pod<br>mentación ac                                   | ento". Debe<br>rá ser anterio<br>licional".                                                                                                    | r),             |
| odo de vigencia de<br>odo de vigencia de<br>odo de vigenc | el apoderamien<br>Hasta:<br>28/12/2023<br>onal<br>tener un tamaño me<br>das para los docume                                                                                                    | nto<br>7 T                                                                                                    | o pudiendo esta                                                                                                    | ar restringidas                                                                                                | por el organisr                                                                               | Lin                                                                                     | npiar Formulario |          | <br>0<br>0 | i.<br>Seleccionar e<br>ser desde la f<br>y por un máxi<br>No es necesa<br>j.<br>Finalmente, h                                                                                                    | el <b>"Periodo de</b><br>Techa actual de<br>mo de 5 años<br>ario incluir ning<br>acer clic en                                                                                                    | <b>vigencia de</b><br>e la solicitu<br>).<br>guna "Docu                             | el apoderamie<br>d (nunca pod<br>mentación ac                                   | ento". Debe<br>rá ser anterioi<br>licional".                                                                                                    | ·),             |
| iodo de vigencia de<br>esde:<br>01/01/2023<br>cumentación adicio<br>Cada documento debe te<br>.as extensiones permitid<br>Seleccionar Archive                                                                                                    | el apoderamien<br>Hasta:<br>28/12/2027<br>onal<br>tener un tamaño me<br>das para los docume                                                                                                    | nto<br>7 To<br>enor a 10 MBytes.<br>entos son: pdf, zip                                                                                                    | . p pudiendo esta                                                                                                    | ar restringidas                                                                                                | por el organisr                                                                               | Lin                                                                                     | npiar Formulario |          | 0<br>0     | i.<br>Seleccionar e<br>ser desde la f<br>y por un máxi<br>No es necesa<br>j.<br>Finalmente, h<br>"Firmar y dar                                                                                                    | el <b>"Periodo de</b><br>Techa actual de<br>mo de 5 años<br>ario incluir ning<br>acer clic en<br><b>de Alta"</b> para                                                                                                 | <b>vigencia de</b><br>e la solicitu<br>).<br>guna "Docu                             | el apoderamie<br>d (nunca pod<br>mentación ac                                   | ento". Debe<br>rá ser anterio<br>licional".                                                                                                    | r),             |
| odo de vigencia de<br>esde:<br>01/01/2023<br>umentación adicio<br>ada documento debe tu<br>as extensiones permitid<br>Seleccionar Archivo                                                                                                    | el apoderamien<br>Hasta:<br>28/12/2022<br>onal<br>tener un tamaño me<br>das para los docume                                                                                                    | to<br>7<br>enor a 10 MBytes.                                                                                                    | p pudiendo esta                                                                                                    | ar restringidas                                                                                                | por el organisr                                                                               | Lin                                                                                     | npiar Formulario |          | 0<br>0<br> | i.<br>Seleccionar e<br>ser desde la f<br>y por un máxi<br>No es necesa<br>j.<br>Finalmente, h<br>"Firmar y dar<br>completar la a                                                                                                    | el <b>"Periodo de</b><br>Techa actual de<br>mo de 5 años<br>ario incluir ning<br>acer clic en<br><b>de Alta"</b> para<br>acción. Verás                                                                                | <b>vigencia de</b><br>e la solicitur<br>).<br>guna "Docu                            | el apoderamie<br>d (nunca pod<br>mentación ac                                   | ento". Debe<br>rá ser anterio<br>licional".                                                                                                    | ·),             |
| odo de vigencia de<br>esde:<br>01/01/2023<br>umentación adicic<br>cada documento debe te<br>as extensiones permitid<br>Seleccionar Archive<br>rmación sobre proj                                                                                                    | el apoderamien<br>Hasta:<br>28/12/2027<br>onal<br>tener un tamaño me<br>das para los docume<br>ro                                                                                                    | nto<br>7<br>enor a 10 MBytes.<br>entos son: pdf, zip                                                                                                    |                                                                                                    | ar restringidas                                                                                                | por el organisr                                                                               | Lin                                                                                     | npiar Formulario |          | <br>0<br>  | <ul> <li>Seleccionar e<br/>ser desde la f<br/>y por un máxi</li> <li>No es necesa</li> <li>J.</li> <li>Finalmente, h</li> <li>"Firmar y dar<br/>completar la a<br/>que aparece o</li> </ul>                                                                       | el <b>"Periodo de</b><br>fecha actual de<br>mo de 5 años<br>ario incluir ning<br>acer clic en<br><b>de Alta"</b> para<br>acción. Verás<br>el siguiente                                                                | <b>vigencia de</b><br>e la solicitur<br>).<br>guna "Docu                            | el apoderamie<br>d (nunca pod<br>mentación ac<br>(!<br>Avis                     | ento". Debe<br>rá ser anterio<br>licional".                                                                                                    | ·),             |
| odo de vigencia de<br>odo de vigencia de<br>osde:<br>01/01/2023<br>umentación adicic<br>ada documento debe te<br>as extensiones permitid<br>Seleccionar Archive<br>rmación sobre prof<br>s datos personales fa                                                                                                    | el apoderamien<br>Hasta:<br>28/12/2027<br>onal<br>tener un tamaño me<br>das para los docume<br>ro<br>otección de dato<br>acilitados median                                                                                                    | nto<br>7<br>anor a 10 MBytes.<br>entos son: pdf, zip<br>os de carácter<br>nte el presente                                                                                                    | pudiendo esta<br>popudiendo esta<br>r personal<br>formulario se                                                                               | ar restringidas                                                                                                | por el organisr                                                                               | Lin<br>no asociado a<br>aría de Esta                                                    | npiar Formulario |          | <br><br>   | <ul> <li>Seleccionar e<br/>ser desde la f<br/>y por un máxi</li> <li>No es necesa</li> <li>J.</li> <li>Finalmente, h</li> <li>"Firmar y dar<br/>completar la a<br/>que aparece o<br/>mensaje de a</li> </ul>                                                      | el <b>"Periodo de</b><br>iecha actual de<br>mo de 5 años<br>ario incluir ning<br>acer clic en<br><b>de Alta"</b> para<br>acción. Verás<br>el siguiente<br>viso. Por favor                                             | vigencia de<br>e la solicitur<br>).<br>guna "Docu                                   | el apoderamie<br>d (nunca pod<br>mentación ac<br>Questo de construction<br>Avis | ento". Debe<br>rá ser anteriol<br>licional".                                                                                                    | (),             |
| iodo de vigencia de<br>esde:<br>01/01/2023<br>cumentación adicio<br>Cada documento debe te<br>Las extensiones permitid<br>Seleccionar Archive<br>prmación sobre proi<br>os datos personales fa<br>ública con la finalidac                                                                                                    | el apoderamien<br>Hasta:<br>28/12/2027<br>onal<br>tener un tamaño me<br>das para los docume<br>ro<br>ptección de dato<br>acilitados median<br>d de gestionar los                                                                                     | nto<br>7<br>enor a 10 MBytes.<br>entos son: pdf, zip<br>os de carácter<br>nte el presente<br>s datos persona                                                                                   | r personal<br>formulario se<br>ales de los poo                                                                                                | ar restringidas<br>erán tratados<br>deres registr                                                              | por el organisr<br>por la Secret<br>ados en el Re                                             | Lin<br>no asociado a<br>aría de Esta<br>gistro Electro                                  | npiar Formulario |          | <br><br>   | <ul> <li>Seleccionar e<br/>ser desde la f<br/>y por un máxi</li> <li>No es necesa</li> <li>J.</li> <li>Finalmente, h<br/>"Firmar y dar<br/>completar la a<br/>que aparece o<br/>mensaje de a<br/>selecciona "A</li> </ul>                                         | el <b>"Periodo de</b><br>echa actual de<br>mo de 5 años<br>ario incluir ning<br>acer clic en<br><b>de Alta"</b> para<br>acción. Verás<br>el siguiente<br>viso. Por favor<br>ceptar".                                  | vigencia de<br>e la solicitur<br>).<br>guna "Docu                                   | el apoderamie<br>d (nunca pod<br>mentación ac                                   | ento". Debe<br>rá ser anterior<br>licional".<br>SOS<br>edará "Sin Autorizar".<br>ER AUTORIZADO POR<br>ERADO.                                          | (),<br>EL       |
| iodo de vigencia de<br>iodo de vigencia de<br>iesde:<br>01/01/2023<br>cumentación adicio<br>Cada documento debe tr<br>Las extensiones permitio<br>Seleccionar Archive<br>pormación sobre pro<br>os datos personales fa<br>ública con la finalidac<br>poderamientos de la ,<br>roccedimiento Admini                                                                                                    | el apoderamien<br>Hasta:<br>28/12/2027<br>onal<br>tener un tamaño me<br>das para los docume<br>ro<br>otección de dato<br>acilitados median<br>d de gestionar los<br>Administración C<br>istrativo Común d                                            | nto<br>7<br>2<br>enor a 10 MBytes.<br>entos son: pdf, zip<br>05 de carácter<br>nte el presente<br>6 datos persona<br>5 ceneral del Esta<br>de las Administ                                     | r personal<br>formulario se<br>ales de los poo<br>raciones Púb                                                                                | ar restringidas<br>erán tratados<br>deres registr<br>an el artículo<br>lícas.                                  | por el organisr<br>por la Secret<br>ados en el Re<br>6 de la Ley 39                           | Lin<br>no asociado a<br>aría de Esta<br>gistro Electr<br>gistro Electr                  | npiar Formulario | -        | <br><br>   | <ul> <li>Seleccionar e<br/>ser desde la f<br/>y por un máxi</li> <li>No es necesa</li> <li>J.</li> <li>Finalmente, h<br/>"Firmar y dar<br/>completar la a<br/>que aparece e<br/>mensaje de a<br/>selecciona "A<br/>El apoderado</li> </ul>                        | el <b>"Periodo de</b><br>fecha actual de<br>mo de 5 años<br>ario incluir ning<br>acer clic en<br><b>de Alta"</b> para<br>acción. Verás<br>el siguiente<br>viso. Por favor<br>ceptar".<br>(Ecovidrio)                  | vigencia de<br>e la solicitur<br>).<br>guna "Docu                                   | el apoderamie<br>d (nunca pod<br>mentación ac                                   | ento". Debe<br>rá ser anterior<br>licional".<br>SOS<br>edará "Sin Autorizar".<br>ER AUTORIZADO POR<br>ERADO.                                          | (),<br>EL<br>en |
| iodo de vigencia de<br>iodo de vigencia de<br>iesde:<br>01/01/2023<br>:umentación adicio<br>Cada documento debe tr<br>Las extensiones permitio<br>Seleccionar Archivo<br>prmación sobre prof<br>25 datos personales fa<br>ública con la finalidac<br>poderamientos de la .<br>rocedimiento Admini<br>odrá ejercer sus derec                                                                                                    | el apoderamien<br>Hasta:<br>28/12/2022<br>onal<br>tener un tamaño me<br>das para los docume<br>ro<br>tección de dato<br>acilitados mediara<br>d de gestionar los<br>Administración C<br>istrativo Común d<br>cchos de protecció                      | nto<br>7<br>enor a 10 MBytes.<br>entos son: pdf, zip<br>os de carácter<br>nte el presente<br>s datos persona<br>Jeneral del Esta<br>de las Administ<br>ón de datos ant                         | r personal<br>formulario se<br>rado previsto e<br>traciones Púb<br>te el responsa                                                             | erán tratados<br>deres registr<br>en el artículo<br>licas.<br>able del trata                                   | por el organisr<br>por la Secret<br>ados en el Re<br>6 de la Ley 39<br>miento. Ante           | no asociado a<br>aría de Esta<br>gistro Electri<br>3/2015, de 1 o<br>s de accede        | npiar Formulario |          | 0<br>0<br> | <ul> <li>Seleccionar e<br/>ser desde la f<br/>y por un máxi</li> <li>No es necesa</li> <li>J.</li> <li>Finalmente, h</li> <li>"Firmar y dar<br/>completar la a<br/>que aparece a<br/>mensaje de a<br/>selecciona "A<br/>El apoderado<br/>será quien de</li> </ul> | el <b>"Periodo de</b><br>recha actual de<br>mo de 5 años<br>ario incluir ning<br>acer clic en<br><b>de Alta"</b> para<br>acción. Verás<br>el siguiente<br>viso. Por favor<br>ceptar".<br>(Ecovidrio)<br>ba aceptarlo. | vigencia de<br>e la solicitur<br>).<br>guna "Docu<br>r,<br>Es nee                   | el apoderamie<br>d (nunca pod<br>mentación ac                                   | ento". Debe<br>rá ser anteriol<br>licional".<br>SOS<br>edará "Sin Autorizar".<br>ER AUTORIZADO POR<br>ERADO.<br>formación que aparece<br>a continuar? | r),<br>EL<br>en |
| iodo de vigencia de<br>iodo de vigencia de<br>besde:<br>01/01/2023<br>cumentación adicic<br>Cada documento debe tr<br>Las extensiones permitid<br>Seleccionar Archive<br>prmación sobre prot<br>os datos personales fa<br>ública con la finalidac<br>poderamientos de la<br>rocedimiento Admini<br>odrá ejercer sus derec<br>ebe leer <u>la siguiente i</u>                                                                                                    | el apoderamien<br>Hasta:<br>28/12/2027<br>onal<br>tener un tamaño me<br>das para los docume<br>o<br>stección de dato<br>acilitados mediar<br>d de gestionar los<br>Administración C<br>istrativo Común d<br>chos de protecció<br>información adici   | ato                                                                                                    | p pudiendo esta<br>p pudiendo esta<br>formulario se<br>ales de los por<br>ado previsto e<br>traciones Púb<br>te el responsa<br>porotección de | erán tratados<br>deres registr<br>en el artículo<br>licas.<br>able del trata                                   | por el organisr<br>por la Secret<br>ados en el Re<br>6 de la Ley 39<br>miento. Ante<br>nales. | Lin<br>no asociado a<br>aría de Esta<br>gistro Electri<br>Ø/2015, de 1 c<br>s de accede | npiar Formulario |          | 0<br>0     | <ul> <li>Seleccionar e<br/>ser desde la f<br/>y por un máxi</li> <li>No es necesa</li> <li>J.</li> <li>Finalmente, h</li> <li>"Firmar y dar<br/>completar la a<br/>que aparece o<br/>mensaje de a<br/>selecciona "A<br/>El apoderado<br/>será quien de</li> </ul> | el <b>"Periodo de</b><br>iecha actual de<br>mo de 5 años<br>ario incluir ning<br>acer clic en<br><b>de Alta"</b> para<br>acción. Verás<br>el siguiente<br>viso. Por favor<br>ceptar".<br>(Ecovidrio)<br>ba aceptarlo. | vigencia de<br>e la solicitur<br>).<br>guna "Docu<br>,<br>r<br>Es ner               | el apoderamie<br>d (nunca pod<br>mentación ac                                   | ento". Debe<br>rá ser anterior<br>licional".<br>SOS<br>edará "Sin Autorizar".<br>ER AUTORIZADO POR<br>ERADO.<br>formación que aparece<br>a continuar? | r),<br>EL<br>en |
| iodo de vigencia de<br>iodo de vigencia de<br>besde:<br>01/01/2023<br>cumentación adicio<br>Cada documento debe tr<br>Las extensiones permitid<br>Seleccionar Archive<br>prmación sobre prof<br>os datos personales fa<br>ública con la finalida a<br>poderamientos de la<br>rocedimiento Admini<br>odrá ejercer sus derec<br>ebe leer <u>la siguiente i</u>                                                                                                    | el apoderamien<br>Hasta:<br>28/12/2027<br>Tonal<br>tener un tamaño me<br>das para los docume<br>to<br>chección de dato<br>acilitados median<br>d de gestionar los<br>Administración C<br>istrativo Común d<br>chos de protecció<br>información adici | nto<br>7<br>2<br>anor a 10 MBytes.<br>antos son: pdf, zip<br>os de carácter<br>nte el presente<br>s datos persona<br>General del Esta<br>de las Administ<br>ón de datos ant<br>ional © sobre p | pudiendo esta<br>pudiendo esta<br>formulario se<br>ales de los por<br>ado previsto e<br>traciones Púb<br>te el responsa<br>protección de      | ar restringidas<br>erán tratados<br>deres registr<br>en el artículo<br>licas.<br>able del trata<br>datos perso | por el organisr<br>por la Secret<br>ados en el Re<br>6 de la Ley 39<br>miento. Ante<br>nales. | Lin<br>no asociado a<br>aría de Esta<br>gistro Electi<br>9/2015, de 1 c<br>s de accede  | npiar Formulario |          |            | <ul> <li>Seleccionar e<br/>ser desde la f<br/>y por un máxi</li> <li>No es necesa</li> <li>J.</li> <li>Finalmente, h</li> <li>"Firmar y dar<br/>completar la a<br/>que aparece o<br/>mensaje de a<br/>selecciona "A<br/>El apoderado<br/>será quien de</li> </ul> | el <b>"Periodo de</b><br>iecha actual de<br>mo de 5 años<br>ario incluir ning<br>acer clic en<br><b>de Alta"</b> para<br>acción. Verás<br>el siguiente<br>viso. Por favor<br>ceptar".<br>(Ecovidrio)<br>ba aceptarlo. | vigencia de<br>e la solicitur<br>).<br>guna "Docu<br><sup>7</sup> ,<br>RE<br>Es ner | el apoderamie<br>d (nunca pod<br>mentación ac                                   | ento". Debe<br>rá ser anterior<br>licional".<br>SOS<br>edará "Sin Autorizar".<br>ER AUTORIZADO POR<br>ERADO.<br>formación que aparece<br>a continuar? | r),<br>EL<br>en |

ECOVIDRIO

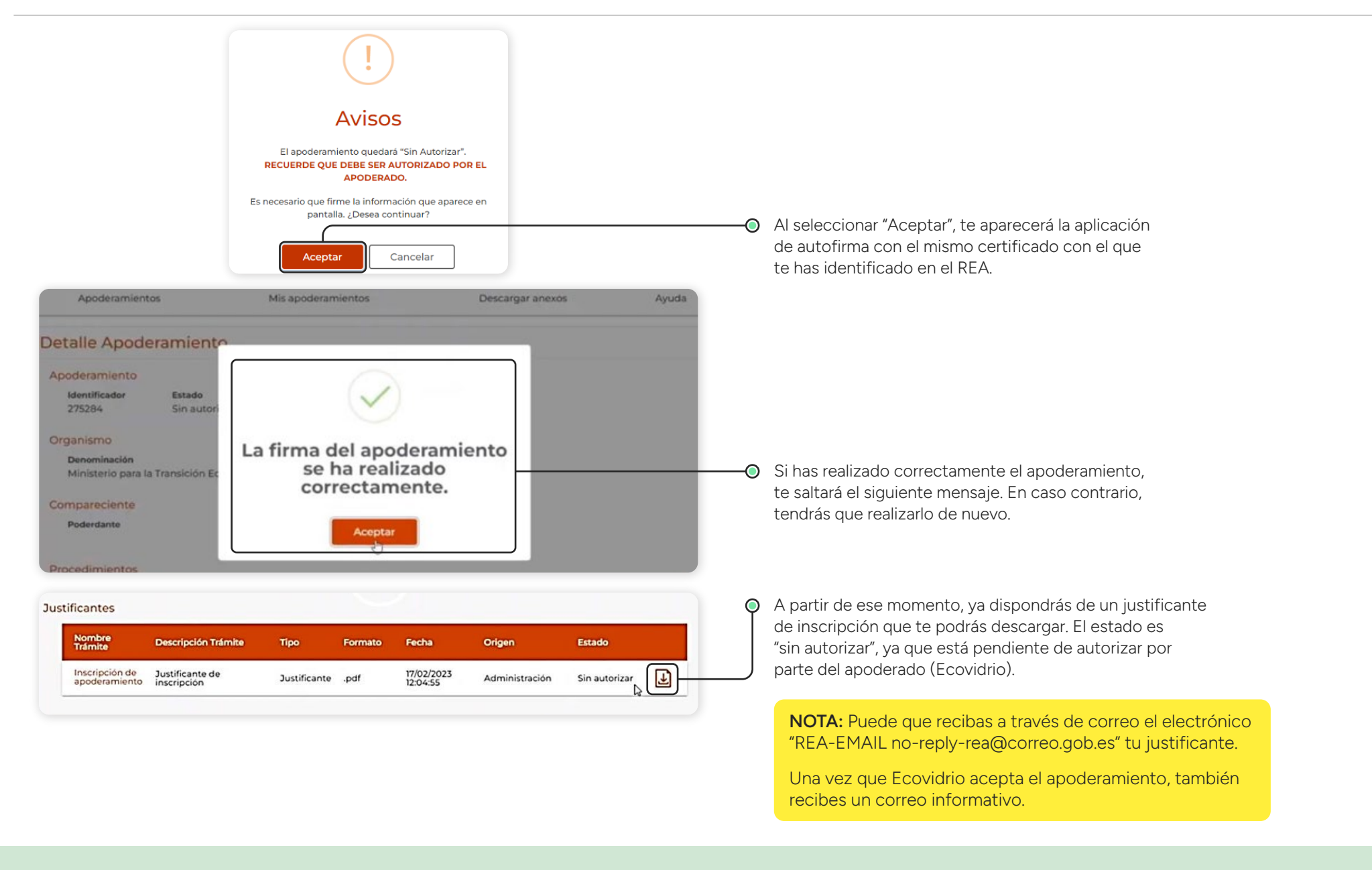

# Cualquier duda o consulta contacta con nosotros para resolverla

 $\sim$ 

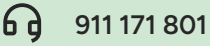

6

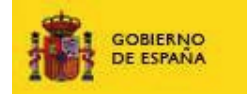

#### **Registro Electrónico de Apoderamientos**

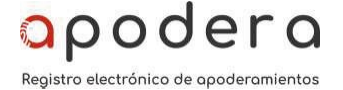

Justificante de inscripción

#### OTORGAMIENTO DE PODER ESPECIAL PARA QUE EL APODERADO PUEDA ACTUAR EN NOMBRE DEL PODERDANTE PARA LA REALIZACIÓN DE LOS TRÁMITES ESPECIFICADOS EN EL PODER

La entidad (Razón Social) Nombre Empresa (poderdante) con N.I.F B0000000 otorga poder general a la entidad (Razón Social) SOCIEDAD ECOLOGICA PARA EL RECICLADO DE LOS ENVASE (apoderado) con N.I.F G81312001 para que el apoderado pueda actuar en nombre del poderdante para la realización de los trámites especificados en el poder y ante la unidad orgánica indicada.

#### Unidad orgánica a la que aplica el poder:

Ministerio para la Transición Ecológica y el Reto Demográfico

Tipo de apoderamiento:

Tipo C: Apoderamiento para determinados trámites.

Estado del apoderamiento (\*):

Periodo de vigencia solicitado:

Fecha de inscripción:

01/01/2024-31/12/2028

SIN AUTORIZAR

01/01/2024

Registro Electrónico Común (Número Registro - Fecha Registro): REGAGE00x000000000-2024-01-01T12:48:41.893+01:00

Identificador apoderamiento: 000000

Origen:

Alta electrónica

#### Documentos Anexados

No existen documentos anexados.

#### Procedimientos

1523222 - Inscripción en el registro de productores de producto

1523221 - Baja en el registro de productores de producto

2962548 - Información anual sobre los envases puestos en el mercado nacional

2945277 - Información anual sobre los envases puestos en el mercado nacional. Declaración simplificada

<u>Aplicación</u>

<u>Código CSV</u>

REA-X0000000000000XXX000X0X00-00000

Página 1 de 2

Fecha de la consulta 01/01/2024

#### **Mis Apoderamientos** En caso de querer acceder a tus apoderamientos, -0 Poderdante v dirigete a "Mis apoderamientos". Búsqueda Avanzada NIF poderdante Nombre Apellido 1 Apellido 2 Razón socia NIF apoderado Apellido 1 Apellido 2 Razón socia Nombre Estado Tipo Seleccione Estado Seleccione Tipo v w Nº Registro en REC F.Creación Desde F.Creación Hasta -0 Una vez se han rellenado los campos, pulsaremos Limpiar Formulario Buscar sobre el botón "Buscar". Aviso: Para ver el detalle del apoderamiento, pulse doble clic sobre uno de los apoderamientos de los que aparecen en el listado. E Creació Si la búsqueda devuelve más de un apoderamiento que -0 cumpla los requisitos indicados, estos se nos mostrarán en forma de tabla. Si no existe ningún apoderamiento Ministerio de Agricultura, Pesca y Alimentación Procedimientos 17/05/2021 17/05/2021 16/05/2026 Trámites que cumpla las condiciones de búsqueda, se mostrará un mensaje indicándolo, dentro de la misma tabla. Apoderamiento para todas las Administraciones Todas las administraciones 17/05/2021 08:09:08 17/05/2021 16/05/2026 Públicas Apoderamiento 14/05/2021 administraciones 15/05/2021 30/09/2021 para todas las Todas las Administraciones Públicas

Cualquier duda o consulta contacta con nosotros para resolverla

serviciosempresasadheridas@ecovidrio.es

 $\mathbf{\nabla}$ 

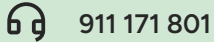

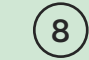

**ECOVIDRIO** 

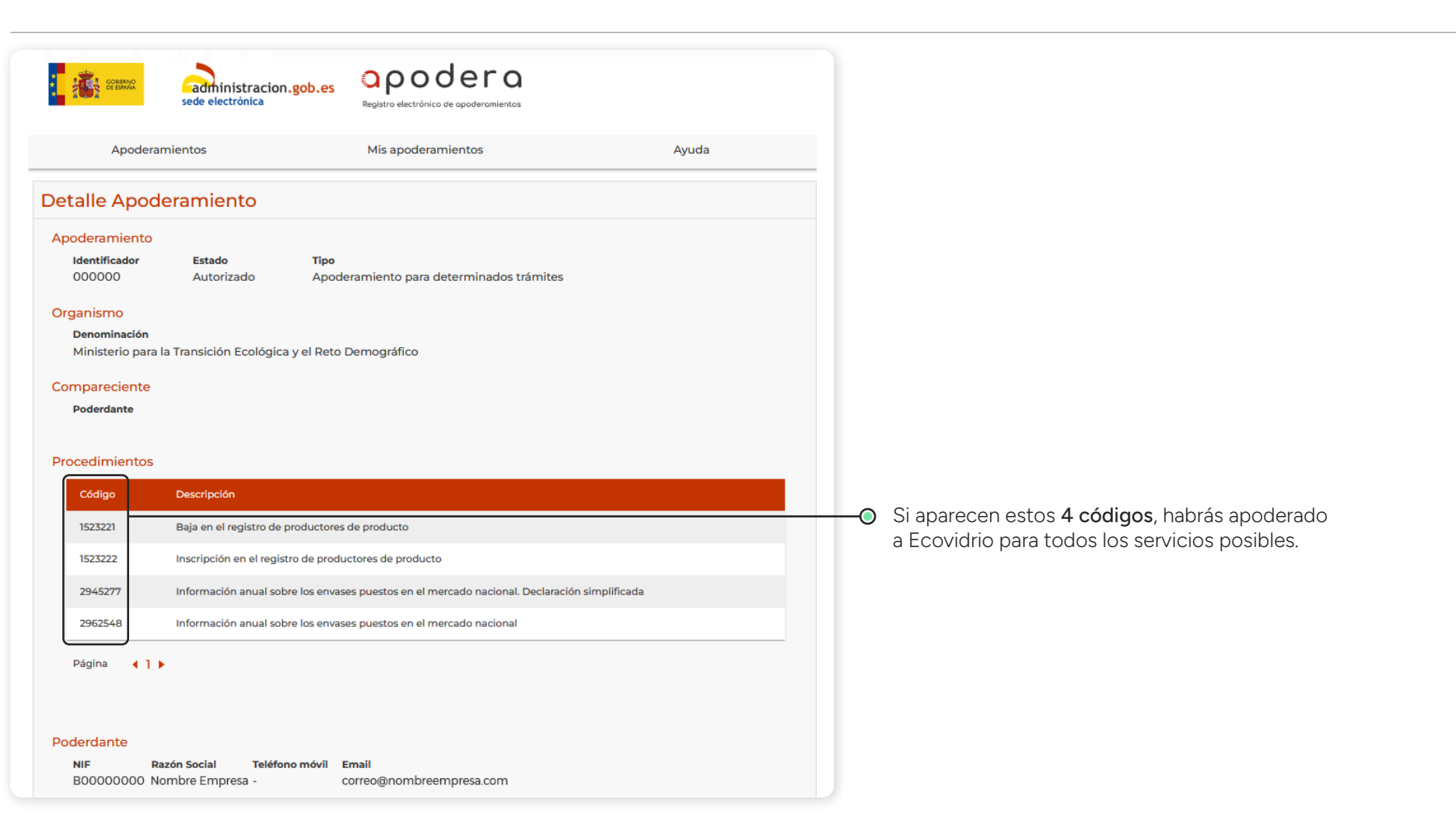

Cualquier duda o consulta contacta con nosotros para resolverla

serviciosempresasadheridas@ecovidrio.es

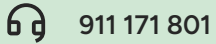

ECOVIDRIO

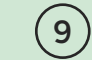